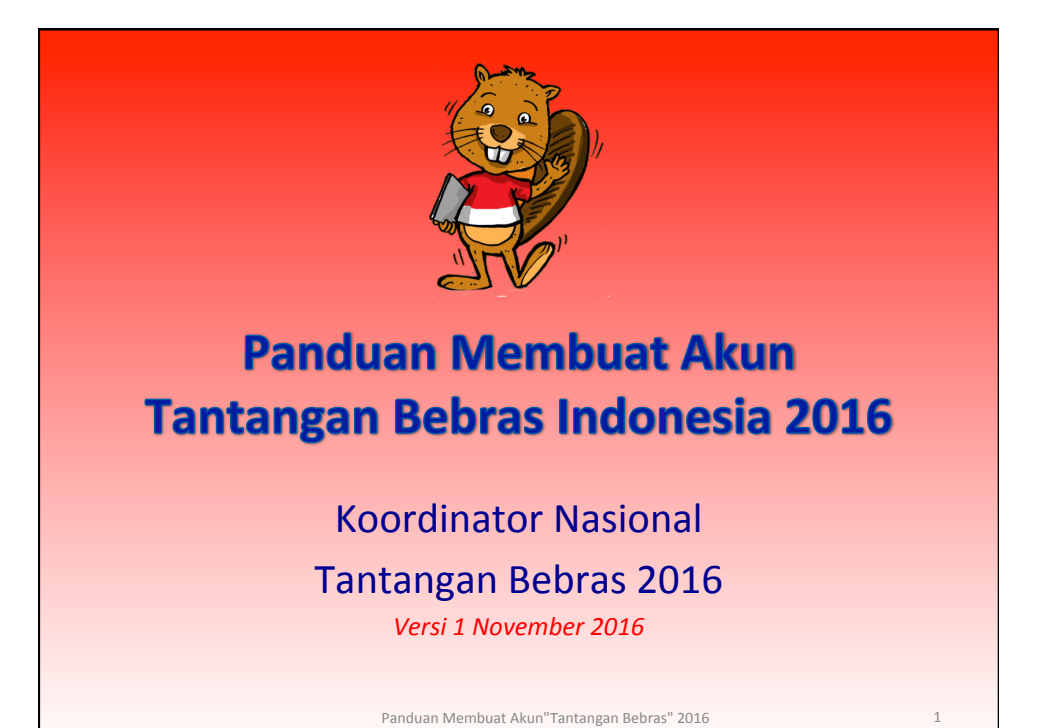

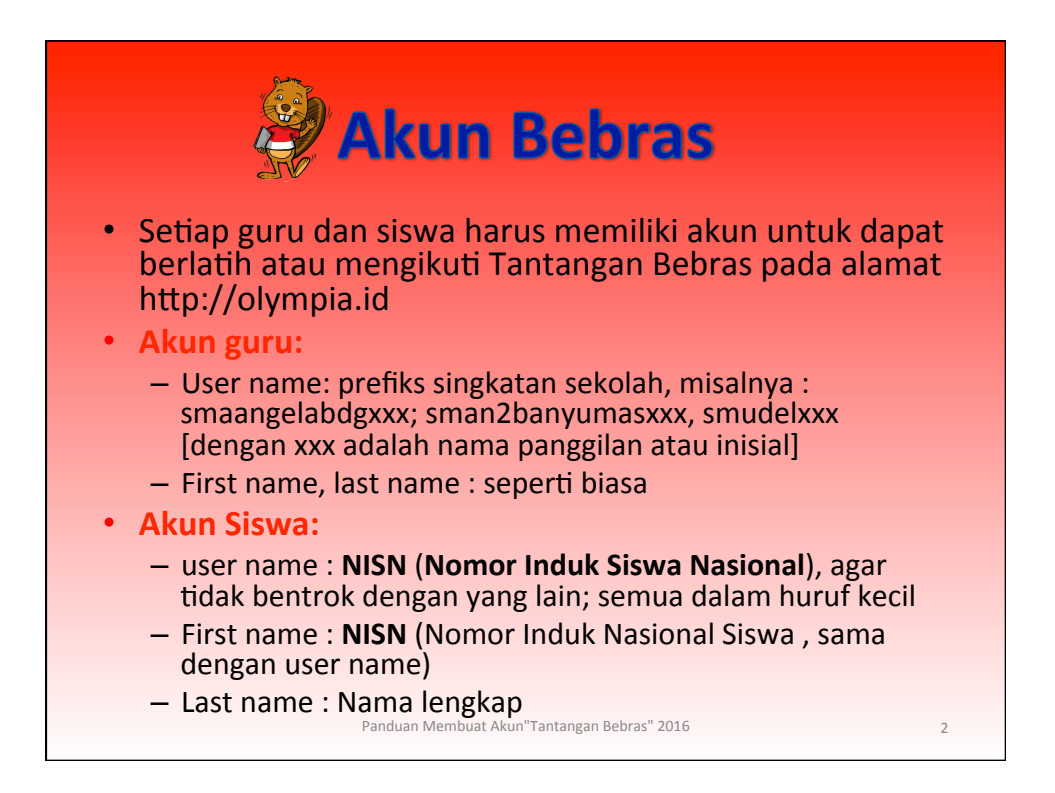

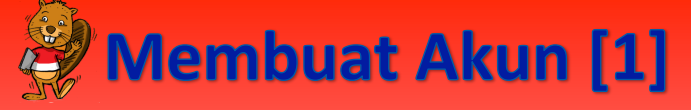

Buka website http://olympia.id dan klik menu **Create new account** pada jendela LOGIN paling kanan (jika menggunakan komputer) atau scroll ke bawah jika menggunakan smartphone.

| id dan klik.<br><b>ew account</b><br>OGIN paling<br>nggunakan<br>u scroll ke<br>nggunakan | LOGIN<br>Username<br>Password<br>Remember username<br>Log in<br>Create new account<br>Lost password? |   |
|-------------------------------------------------------------------------------------------|----------------------------------------------------------------------------------------------------|---|
| Panduan Membuat Akun <sup>a</sup> Tantangar                                               | n Rehrae" 2016                                                                                       | 2 |

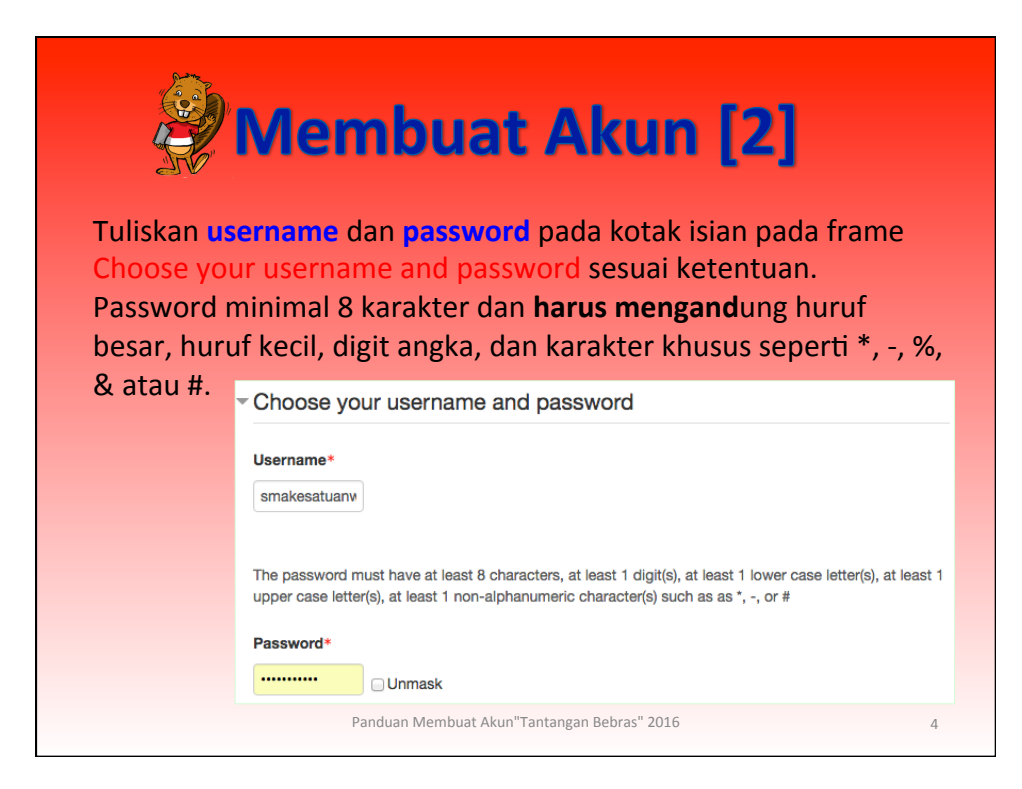

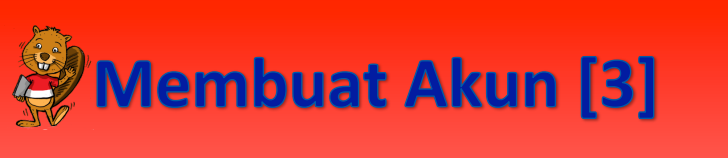

Tuliskan data detil yang bersangkutan pada frame More details sebagai berikut:

- Email address, tuliskan alamat email
- Email (again), tuliskan kembali alamat email (harus sama dengan yang ditulis sebelumnya)
- First name, tuliskan nama depan (untuk guru) atau NISN (untuk siswa)
- Last name, tuliskan nama belakang (untuk guru) atau nama lengkap siswa (untuk siswa)
- Surname, tuliskan nama keluarga. Jika tidak ada, tuliskan nama belakang orangtua
- City/town, tuliskan nama kota, misalnya Bogor
- Country, pilih negara (dalam hal ini adalah Indonesia)
- Security question, tuliskan kata dan angka yang tertera pada gambar yang ditampilkan.

Setelah melengkapi semua isian, klik tombol Create my new account

Panduan Membuat Akun"Tantangan Bebras" 2016

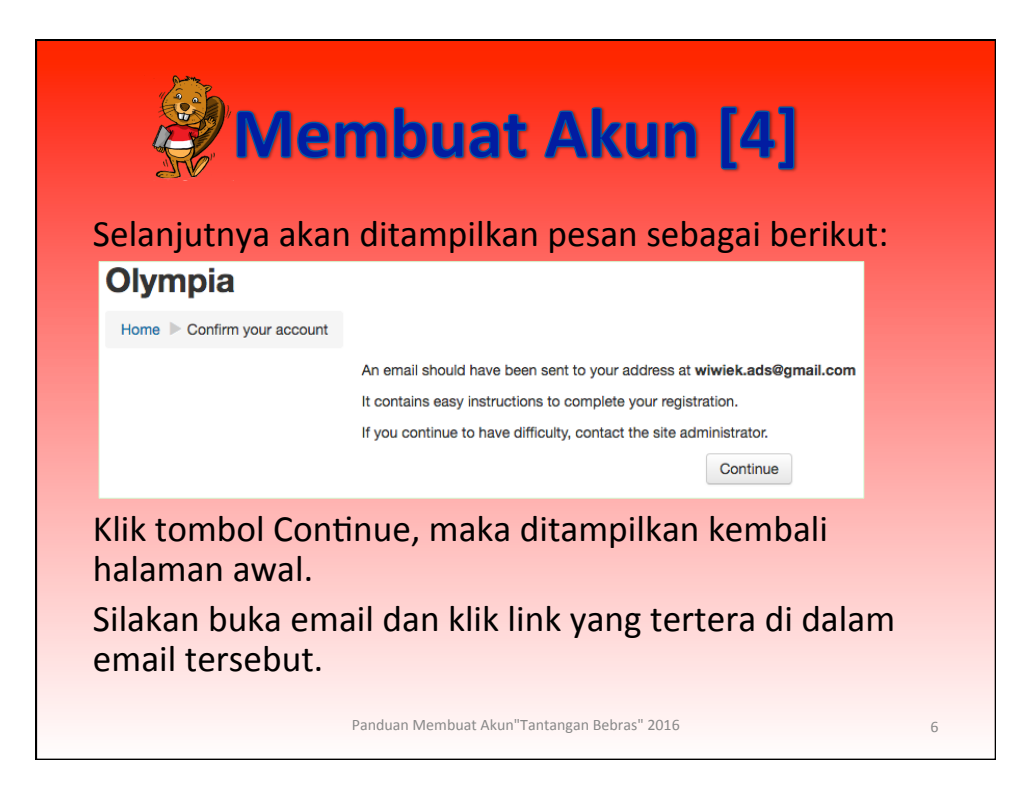

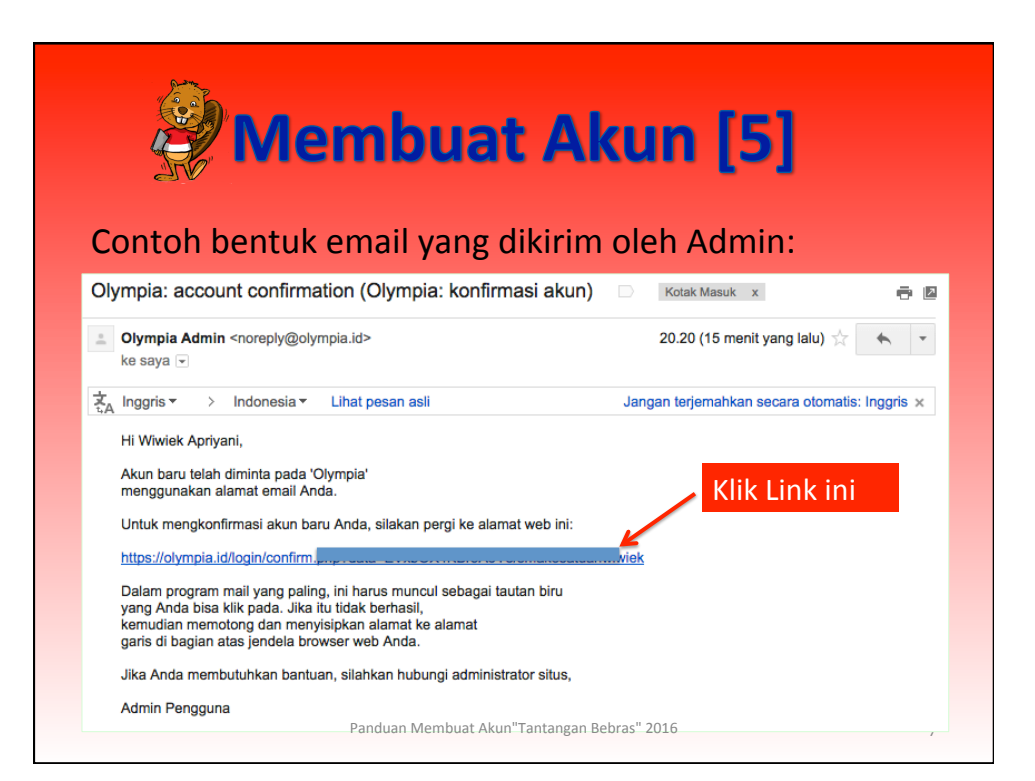

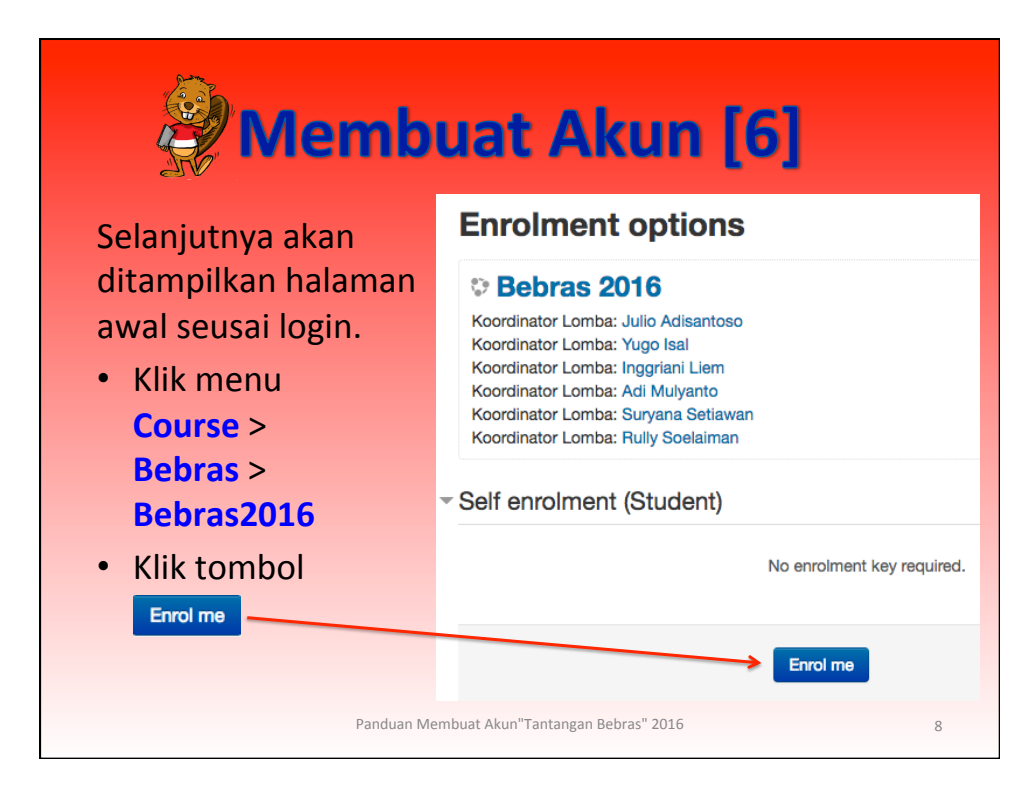

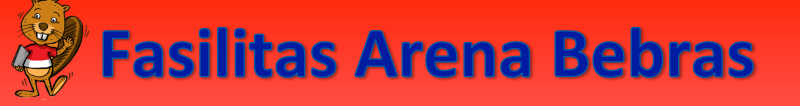

- Sampai tahap ini berarti Anda sudah memiliki akun di Arena Bebras (olympia.id). Jika ada masalah dalam pembuatan akun ini, silakan kontak koordinator Universitas setempat melalui email.
- Saat ini, Arena Bebras terbagi ke dalam beberapa bagian, antara lain:
  - Pengumuman, dokumen penunjang, dan informasi lain terkait dengan Tantangan Bebras.

Panduan Membuat Akun"Tantangan Bebras" 2016

- Latihan soal-soal tahun-tahun sebelumnya
- Tantangan Bebras 2016

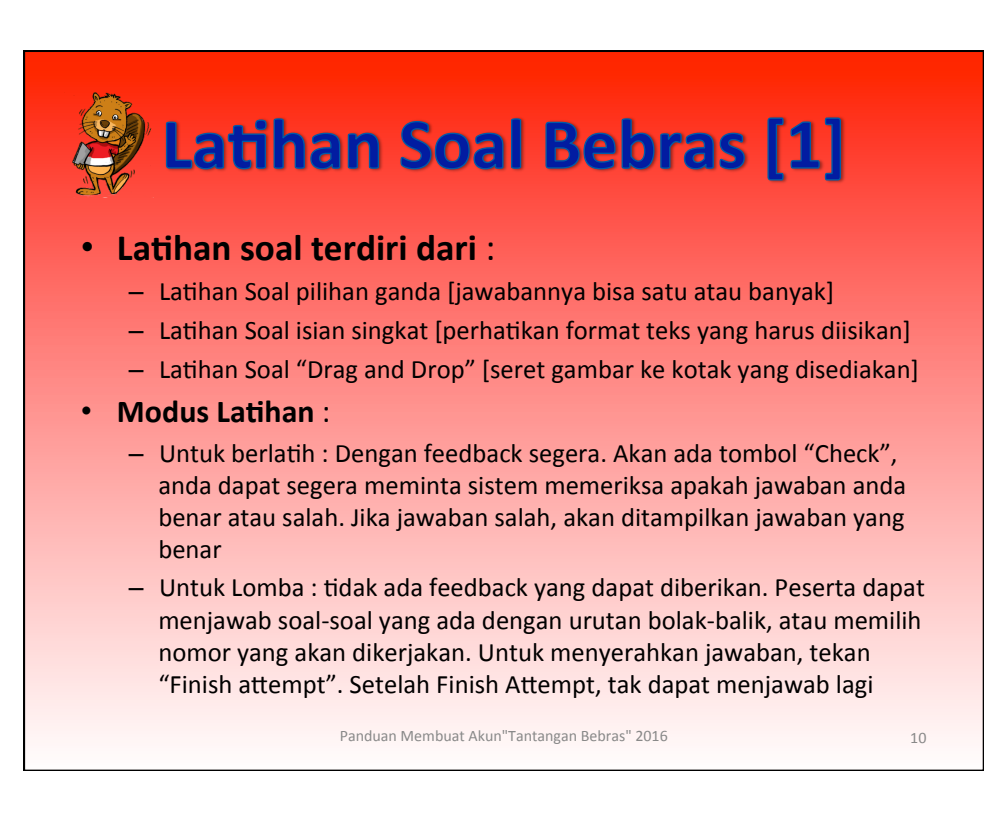

11

## Pilih latihan soal yang sesuai.

- Setelah memilih (klik) soal yang sesuai, maka ditampilkan pesan untuk memulai latihan atau lomba. Klik tombol Start Attemp.
- Mulailah menjawab soal. Setelah selesai menjawab sebuah soal, klik tombol Next page untuk melanjutkan ke soal berikutnya, atau klik nomor soal dari panel sebelah kiri
- Setelah selesai menjawab semua soal yang ada, untuk soal yang seperti yhuan, akhiri latihan atau lomba dengan menekan tombol Finish attemp (seperti halnya mengumpulkan berkas jawaban pada ujian tulis konvensional).

Panduan Membuat Akun"Tantangan Bebras" 2016

<image><section-header><section-header><section-header><section-header><section-header><text>